# 远程办公协作常用工具

#### 一、 远程会议软件

#### 1、学习强国视频会议

学习强国提供了很好的视频会议功能

1) 进入首页右上角-我的;

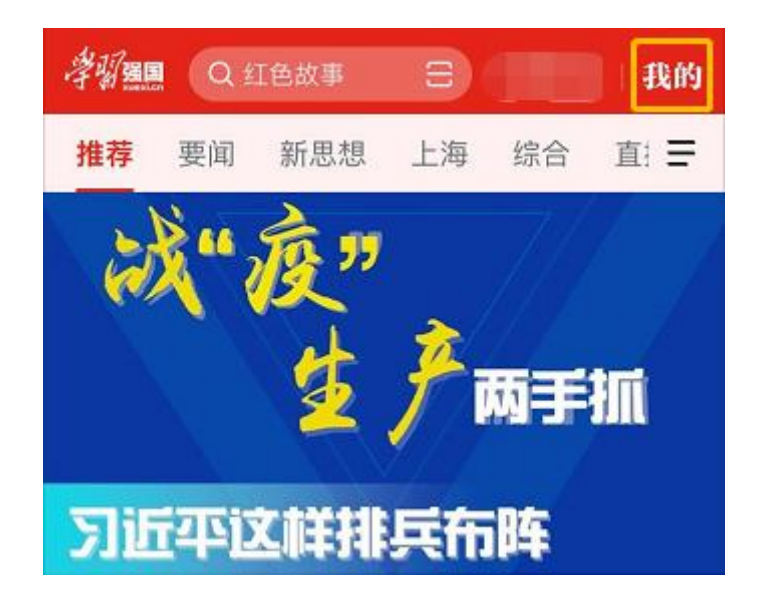

2) 在应用栏内点击<mark>强国视频会议</mark>发起会议;

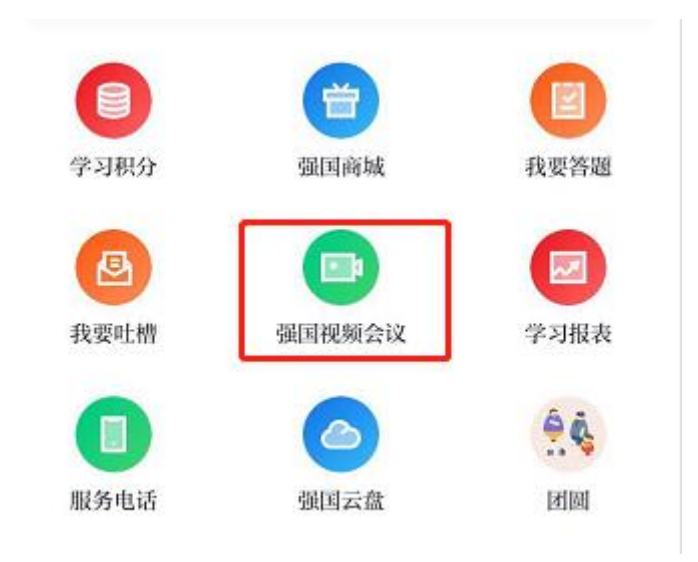

## 3) 点击发起会议,并邀请好友/手机联系人/党支部的同事加入会议。

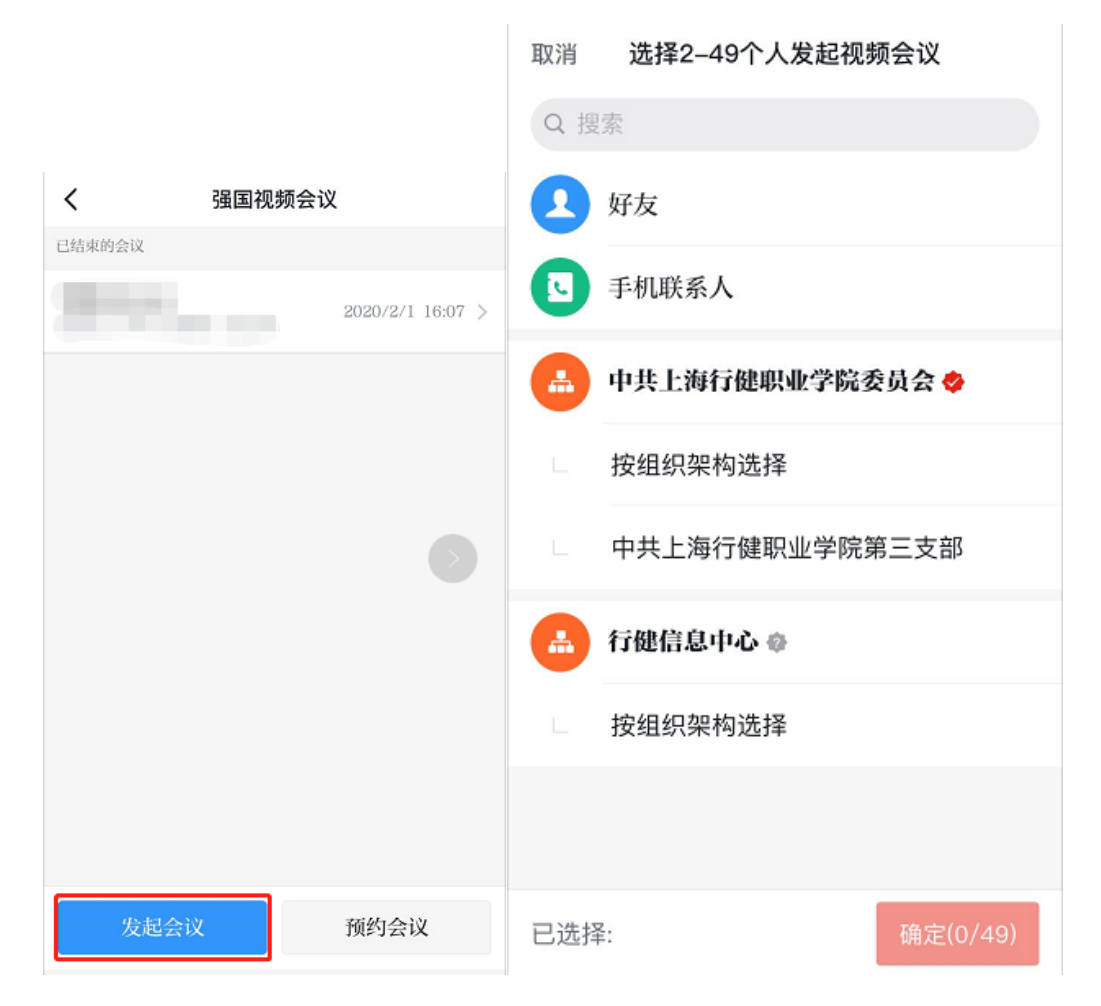

### 2、QQ视频会议

PC 端可以选择使用 QQ 的视频会议功能, 支持演示白板与屏幕分享:

1) 登录 QQ 主面板后,在联系人内选择群聊并创建群聊(不同的版本界面略有不同,也可以在现有 QQ 群中创建会议);

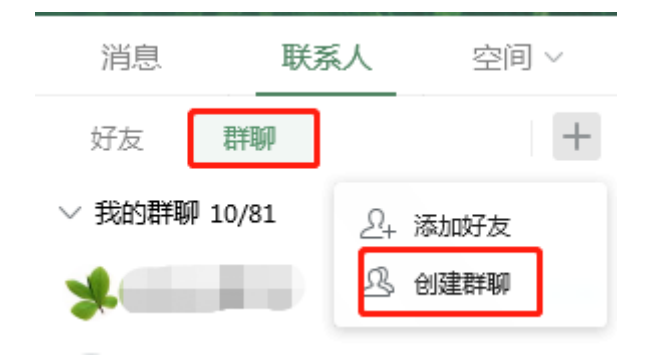

2) 在选人创建内勾选同事;

| 👃 创建群聊 | <br>•   |    | _ × |  |
|--------|---------|----|-----|--|
| 按分类创建  | 已选联系人:1 |    |     |  |
| 选人创建   |         |    |     |  |
|        |         | 确认 | 取消  |  |

3) 点击右上角视频图标选择会议模式。如需要演示,选择演示白板,进入到远

程演示。也可以选择选项栏中的分享屏幕。

|    |    |    |          |            |      |                      | and the second second sec |
|----|----|----|----------|------------|------|----------------------|----------------------------------------------------------------------------------------------------|
| 聊天 | 公告 | 相册 | 文件       | 应用         | 设置 ~ |                      |                                                                                                    |
|    |    |    | 2020/2/2 | 7 10:50:11 |      | 视频电话                 |                                                                                                    |
|    |    |    |          |            |      | 分享屏幕                 |                                                                                                    |
| •  | -  | -  |          |            |      | <b>演示白板</b><br>暂时没有新 | +                                                                                                    |
|    |    |    |          |            |      |                      |                                                                                                    |

3、微信视频会议

微信的功能相信大家都比较熟悉,在此也简单的介绍下:

1) 将同事邀请进一个微信群,并进入该微信群;

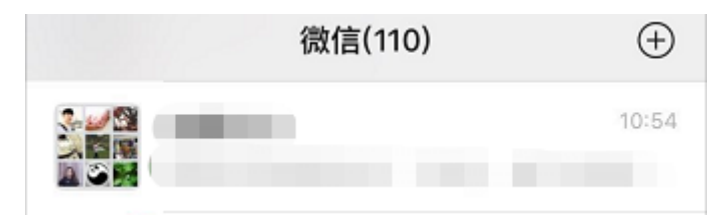

2) 点击在下方输入框最右 '+' 号,再点击 "语音通话";

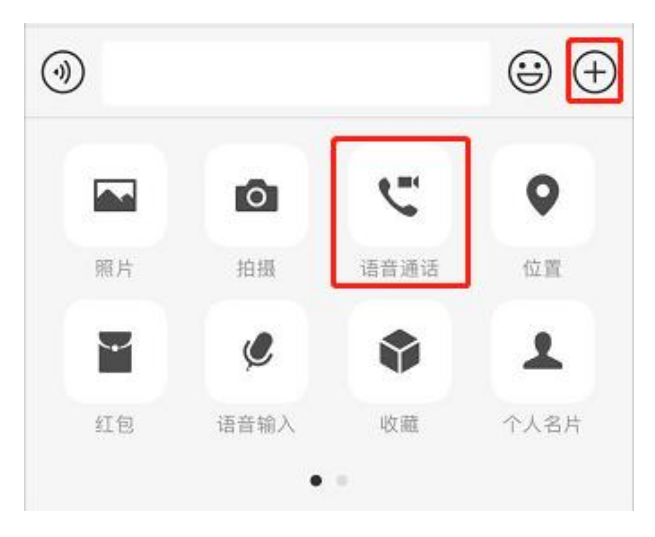

3) 勾选群内成员并点击完成按钮开始通话,等待成员同意后可开始多人通

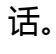

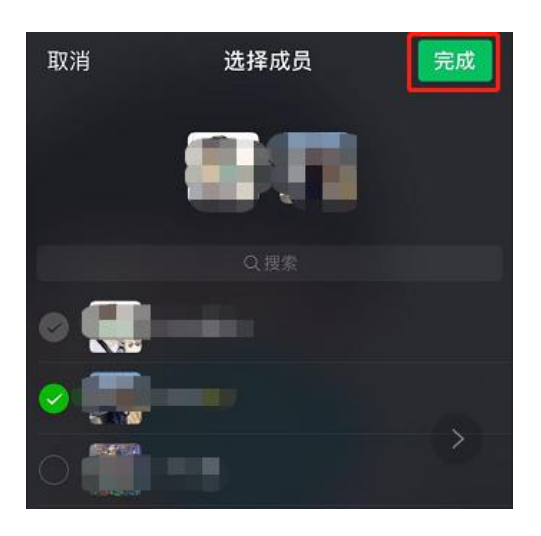

二、 文档协作软件

1、腾讯文档

腾讯文档可以实现多人编辑,且编辑的过程与结果可实现实时同步查看:

进入腾讯文档的首页:https://docs.qq.com/desktop/ 通过 QQ 或微信 登录。

1) 点击首页左上位置的新建新建文档 (也可从本地导入), 新建完成后可进行

文档编辑。

| ▶ 腾讯文档<br>共適时限,武汉加油!     | Q 搜索标题/正文/创建人                     |        |
|--------------------------|-----------------------------------|--------|
| 十 新建                     | 我的文档                              |        |
| ♥ 抗击疫情专题                 | 最近浏览                              |        |
| 3 我的文档                   |                                   |        |
| <ul> <li>最近浏览</li> </ul> | 2 201                             |        |
| ▲ 与我共享                   | ~ \$P                             | 本白     |
| ☆ 星标文档                   |                                   |        |
|                          |                                   |        |
| 回收站                      | A Designation of Constants of Co. | 131, 2 |

 2) 在编辑文档时,点击右上的分享,上半部分可以设置文档权限,如需协作 可将权限设置成"获得文档链接的任何人可编辑"。并在下方分享到的图标 中选择分享方式:QQ/微信/链接/二维码。

|                       | 文件 编辑 插入 格式 视图 智能工具 | 分享          |
|-----------------------|---------------------|-------------|
| 3, ▼   B I <u>U</u> S |                     | ▲ 目 更多 ▼ □□ |

| 分享在线文档  |         | ×    |
|---------|---------|------|
|         | 与他人一起协作 |      |
| 分享到:    |         |      |
| <b></b> | ٠.      | Q    |
| QQ      | 徵信      | 复制链接 |
|         |         |      |
| 生成二维码   | 生成图片    |      |

3) 对方打开文档分享链接后,便可协作编辑共享的文档,编辑时文档实时保

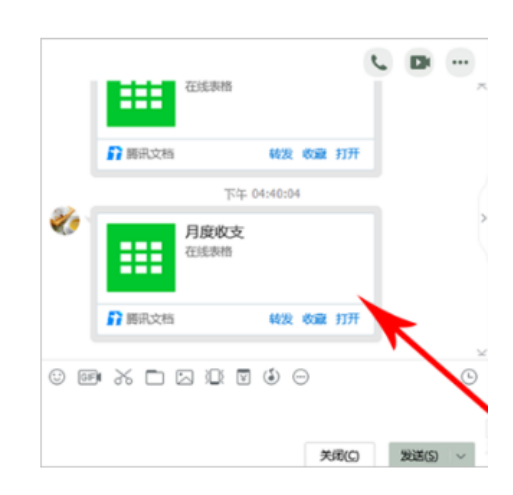

4) 点击右上角的文件-查看修订记录,可以查看每个成员的编辑记录。

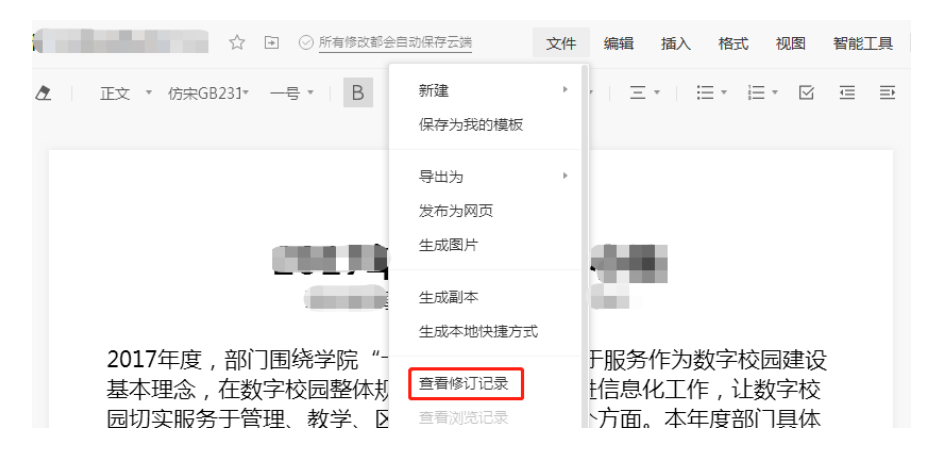

存。

### 2、金山(WPS)文档

进入金山文档的首页:https://www.kdocs.cn/welcome 通过 QQ、微信或钉 钉登录。

1) 点击左上角的新建创建新的文档,或上传本地文档;

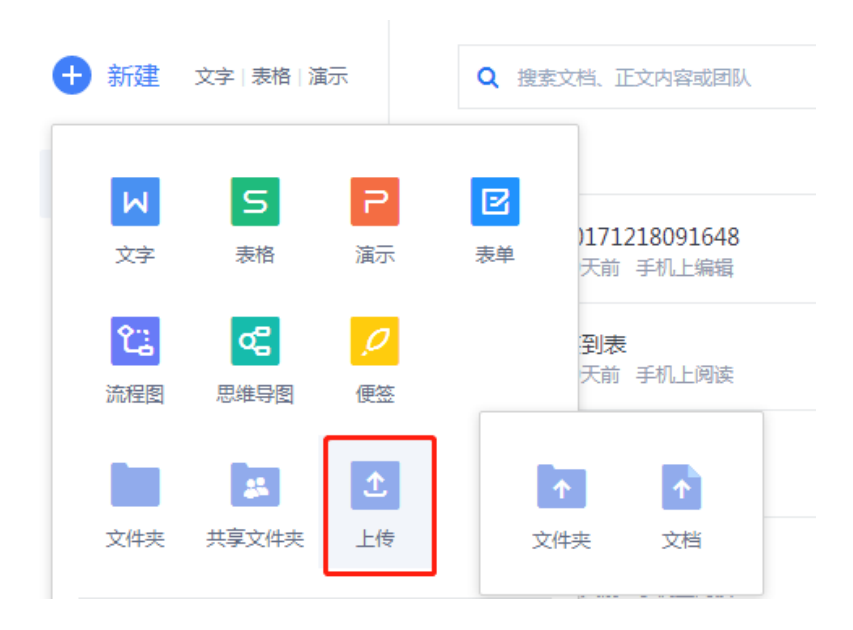

2) 新建或上传后,进入我的文档,在需要共享的文档右边点击分享;

| Ð | 新建 文字   表格   演示 | Q 搜 | 党文档、正文内容或团队                  |     |
|---|-----------------|-----|------------------------------|-----|
| G | 最近              | 更早  |                              |     |
| * | 星标              | 5   | 20171218091648<br>29天前 手机上端缀 | *** |
|   | 我的文档            | C   | 签到表 (四言) ターウ                 |     |
| < | 共享              |     | 29天前 手机上阅读                   |     |
| Ľ | 开启团队协作办公        | 5   | data0804<br>29天前 手机上嵴缀       | ••• |

3) 若要与其他成员协作编辑,选择可编辑,并点击创建并分享。

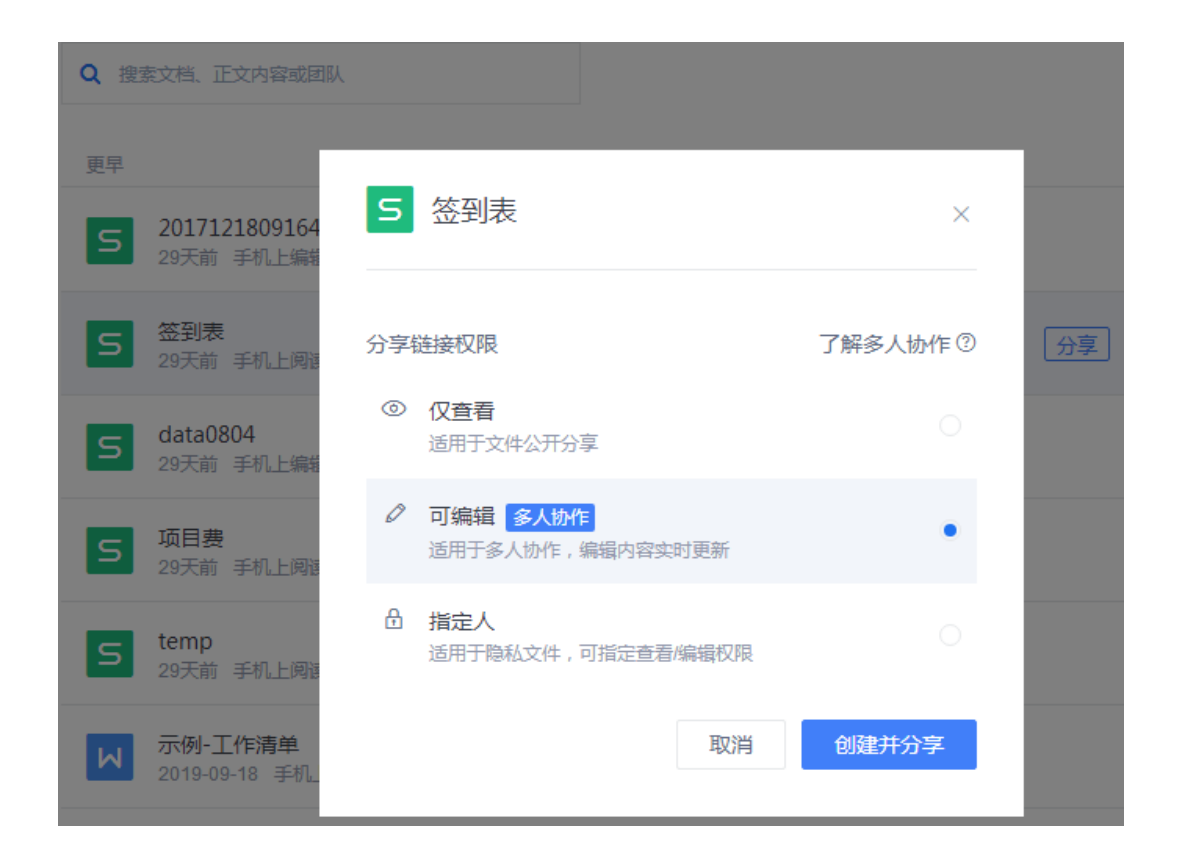

4) 绑定手机后,可生成分享链接,并将链接发送给对方,即可进行文档编辑,可设

| 更早 |                          |                                              |       |     |  |
|----|--------------------------|----------------------------------------------|-------|-----|--|
| 5  | 2017121<br>29天i          | 8091648                                      |       |     |  |
| S  | <b>签到</b><br>29天:        | 公开分享 协作<br>                                  | ×     | 8 🕁 |  |
| 5  | data<br>29天i             | 打开链接的人 可编辑 ▼<br>https://kdocs.cn/l/sN19MGAOY | 复制链接  |     |  |
| 5  | 项目<br>29天                | 链接有效期                                        | 30天 • |     |  |
| S  | tem <sub>i</sub><br>29天i | 禁止查看者下载、另存和打印                                |       |     |  |
| М  | 示例-工作<br>2019-09-1       | <b>注清单</b><br>8 手机上上传                        |       |     |  |

置协作的有效期和权限等。

## 3、有道云笔记

## 1) 打开应用后,点击首页下方的+号,可以创建文档或选择模板,并进行编

辑;

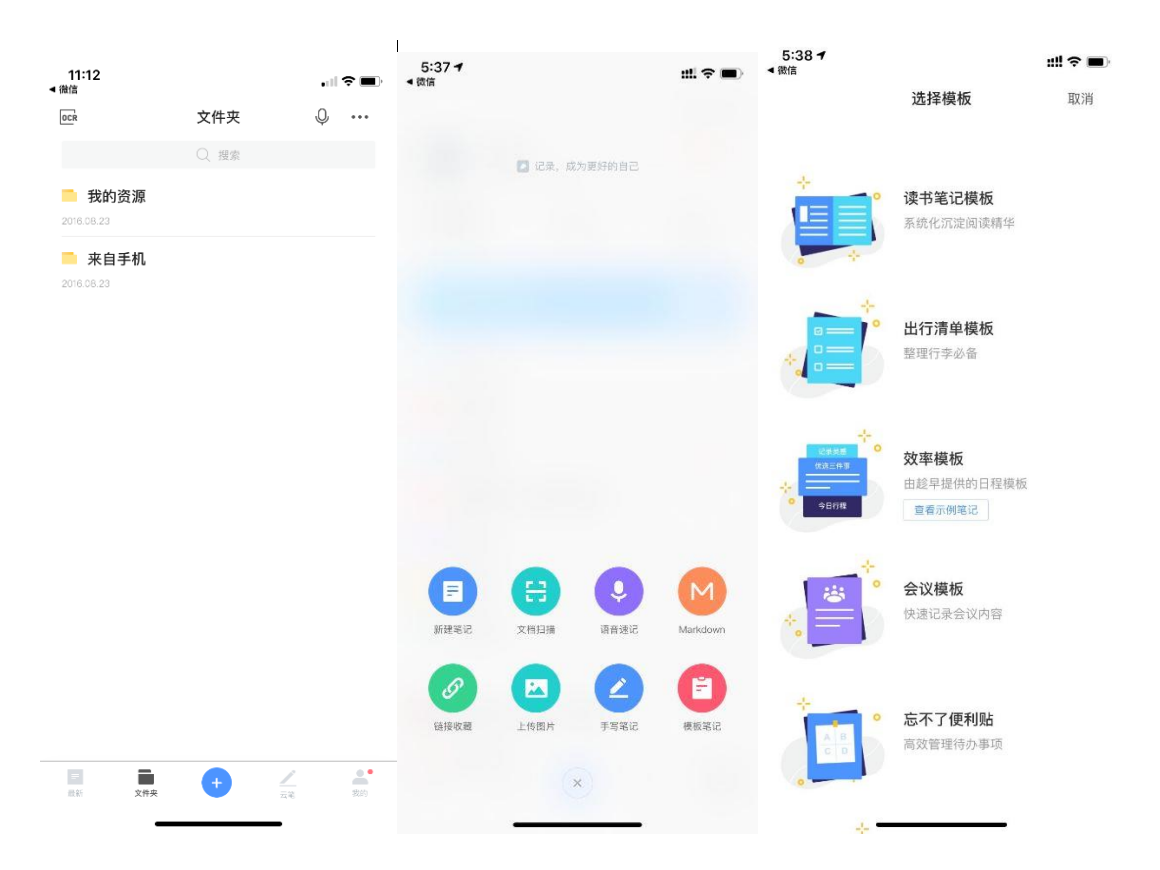

2) 创建文档后右上角可以设置分享/协作权限:点击图示修改,并开启允许编辑;

| 11:16             |   | 11:22                                                                                                    | .1            |     |                                        |          |
|-------------------|---|----------------------------------------------------------------------------------------------------|---------------|-----|----------------------------------------|----------|
| < A               | £ | <                                                                                                    |               |     | 11:17                                  |          |
| 会议记录_2020.02.01   |   | 会议记录_2020.02.01                                                                                                    |               |     | <                                      | <u>م</u> |
| 参会人               |   | 参会人  <br>记录人                                                                                                    |               |     | 会议记录_2020.02.01                        |          |
| 记录人   ※           |   | _                                                                                                    |               |     | 参会人  <br>记录人                           |          |
| 议题 ISSUE          |   | ISSUE                                                                                                    |               |     | ※                                      |          |
| 背景资料 PREPARATIONS |   | 背景资料 PREPARAT                                                                                                    | IONS          | 修改、 | 修改权限<br>允许编辑                           |          |
|                   |   |                                                                                                    | 8             |     | 允许评论                                   |          |
| 結论 CONCLUSION     |   | 数値         数値照返調         回動設備           (1)         (1)         (1)           (1)         (1)         (1)           (1)         (1)         (1)           (1)         (1)         (1)           (1)         (1)         (1)           (1)         (1)         (1)           (1)         (1)         (1) | 30 新浪論博 (111) | 部件  | 链接安全<br>分享密码 ◆<br>无密码<br>到期日 ◆<br>王朝明日 |          |
| 遗留问题及任务 TASKS     |   | ÷                                                                                                    | <闭            |     | 确定                                     |          |

3) 设置权限后可以选择分享方式二维码/链接,对方收到编辑邀请后即可加入

参与编辑;

| 参会人            |      |               |                    |  |
|----------------|------|---------------|--------------------|--|
| 1040 (1        | *    |               |                    |  |
| ISSUE          |      |               |                    |  |
|                | _    |               |                    |  |
|                |      |               | ×                  |  |
| 背景资料 PREPARAT  | IONS | :请您<br>你释己户方: | 参与编辑该笔记,<br>17进行使明 |  |
|                |      |               | 2011 2 Million     |  |
|                |      | 豆米/江加         | -Tr, 60.60         |  |
| 结论 CONCLUSION  |      |               |                    |  |
|                |      |               |                    |  |
|                |      |               |                    |  |
| NEODINEST TACK | 0    |               |                    |  |
|                |      |               |                    |  |